# Nuimo Firmware Upgrade

## Prerequisites

Download the Firmware 2.5.0 Get an iPhone or iPad and download the latest firmware from here: https://rooextend.com/download/nuimo-2.5.0-20-06-2017.zip

#### Install these Apps on your iPhone or iPad

• nRf Connect for Mobile

| NRF<br>Diens                                    | Connect for Mc<br>tprogramme<br>★☆ 43                                                                                                    | ÖFFNEN                                      |
|-------------------------------------------------|----------------------------------------------------------------------------------------------------|---------------------------------------------|
| Step Scanner                                    | Close Adv Client Server Log DFU                                                                                                    | State States                                |
| No Filter                                       | -                                                                                                    | 0 .                                         |
| NA  State = States                              | •                                                                                                    | Elsaverenti<br>U.S. Saveti<br>Annotati Dapa |
| Bluetooth LE Mesh<br>Services Wesh Pray Service | Advisor 10 10 10                                                                                                    | 0 49 ee                                     |
| To Press, 4 day                                 | Device Type: Heart Monose<br>Mean-feature Office Notific Service production<br>Alta - (hearth) 0.44.69-64.69.73-68<br>Services: Device Monosters, Neart Rate, and<br>Battery Service | O Adver                                     |
| () NA                                           | Cidest to Newent  S06.2 mg  10:44:43                                                                                                    | C Shark                                     |
| Butterfly MacBook Pro                           | - 10:44:43 - 72 dBm                                                                                                    | 0 NC 10 40                                  |
| al Anne tan                                     | 196.58 ms<br>• 10:44:44 🤞 -65 dBm                                                                                                    | O MOLANIA                                   |
| AdvName                                         | 577.4 ms<br>■ 10:44:44                                                                                                    | C 100 100 100 100 100 100 100 100 100 10    |
|                                                 | AdvName                                                                                                    | °a ⊯ ⊚ ⊙                                    |

• nRf Device Firmware Update

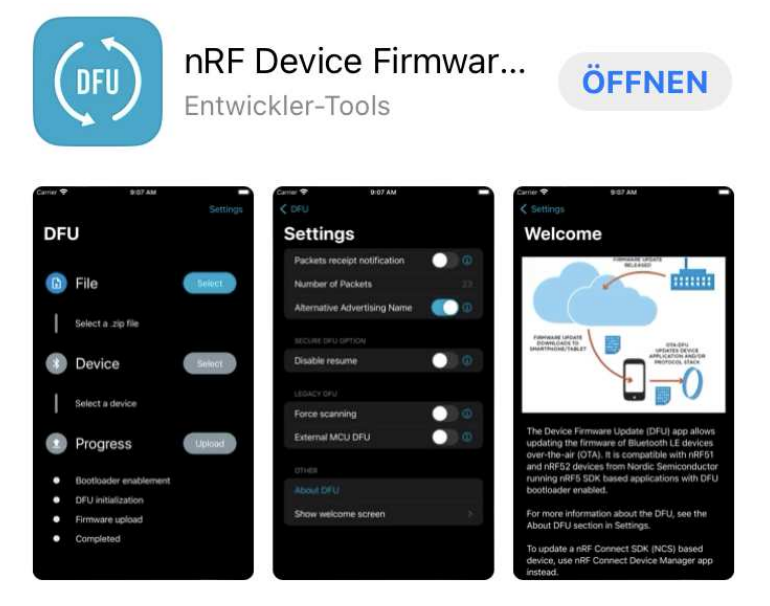

• Enable Bluetooth access for these Apps in the general settings of your iPhone or iPad.

## Bring the Nuimo in the DFU-State

- Turn off the Nuimo with the little switch on its bottom.
- Press the surface of the Nuimo and while pressing turn on the Nuimo.

If you now see the DFU-Symbol (download) on the display of the Nuimo proceed to step: **"Flash the new firmware**"

If the DFU-symbol does not show up:

- Start the App "nRf Connect for Mobile".
- Press "Scan".
- In the displayed list look for "Nuimo".
- Press "Stop Scanning".
- Press "Connect" within the Nuimo list item.
- Select "Cli..." at top of the now appearing screen.
- Scroll down in the list to the entry: "Firmware Revision String".
- Press "Arrow down".

 $\rightarrow$  Now the current firmware revision appears in the "value" field. If you find "2.5.0" here then there is no need for a firmware update.

• Else scroll down to this entry:

Unknown Characteristic UUID: F29B152A-CB19-40F3-BE5C-7241ECB82FD2 Properties: Write Value: N/A Value Sent: N/A

- Press "Arrow up".
- In the dialog coming up now enter "01"und press "Write".
  → The display now shows the DFU-Symbol.

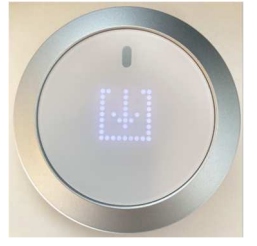

### Flash the new firmware

- Open the App "nRF Device Firmware Update".
- Select the firmware File.
- Select the Device "NuimoDFU".
- Press "Upload"
- Watch the progress below and wait until flashing got completed.